## 建安國小學生 OpenID 申請流程

1. 至建安國小首頁點選校務行政系統。

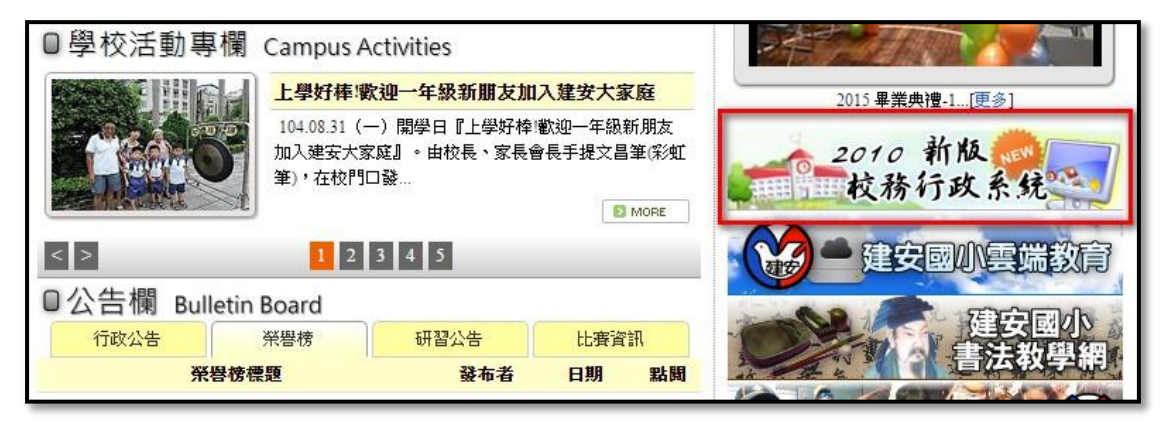

2. 點選登入,並點選學生。

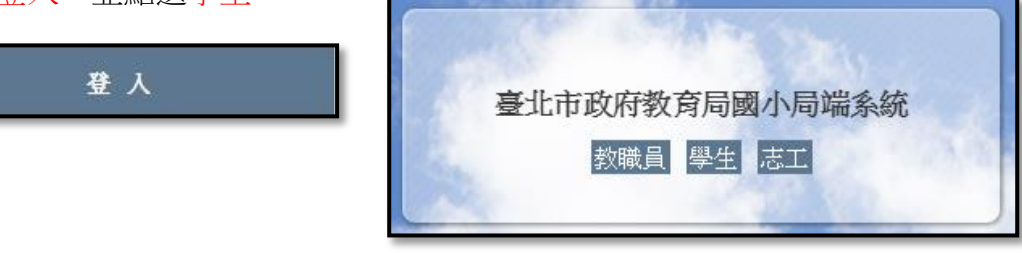

3. 登入校務行政,帳號為身份證字號,密碼也是身份證字號。

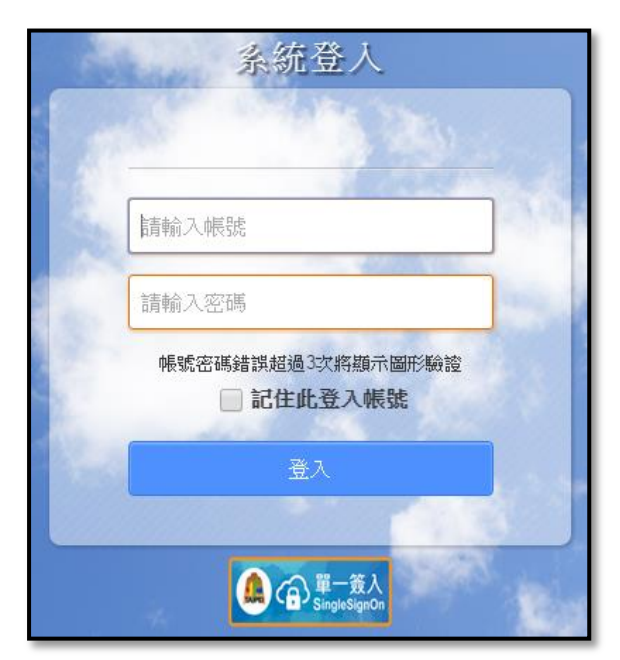

第一次登入必須更換登入密碼,舊密碼請輸入身份證字號,新密碼請注意設定的規則。

5. 密碼更改成功,請重新登入(用新密碼)。

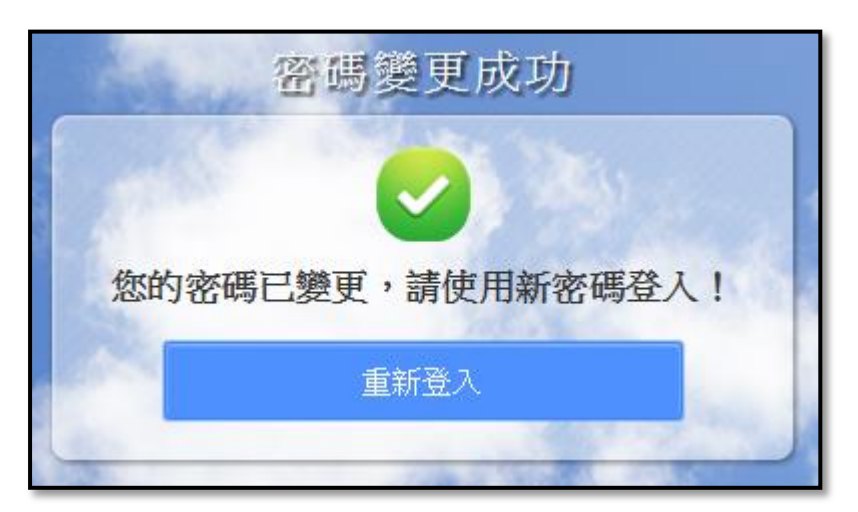

6. 使用新密碼登入後點選申請酷課雲帳號。

| TT .        | き 載晨光               | i              | 20                             | 015/10/01 第6週 <b>104(上)</b> |    |
|-------------|---------------------|----------------|--------------------------------|-----------------------------|----|
| ₽L MRP      | The second          |                | 1 14-1 18 88-1 1<br>FUE<br>681 | 0.0 - 007 -                 |    |
| 學生線上服務      | 104年10月01日(四)       | 2015/          | 10/01 🔎 🕟                      | í                           |    |
| 全國圖書館       | ▲ 當日連絡事項            |                |                                |                             |    |
|             | 當日考試成績<br>料目名       |                | 考試項目                           | Б                           | 吃结 |
|             | ■ 當日出缺席記錄           |                |                                |                             |    |
|             | 💷 當日課表              |                |                                |                             |    |
| <u> </u> 選進 | 上課時間                |                | ▼<br>Ξ                         | 四                           | т  |
|             | 申請酷謀雲帳號<br>率系統由全誼資調 | 机股份有限公司提供,係屬付費 | 次體,嚴禁轉載、販售                     |                             | _  |

7. 出現申請畫面,請直接按確定,再按確定進行資料傳送。

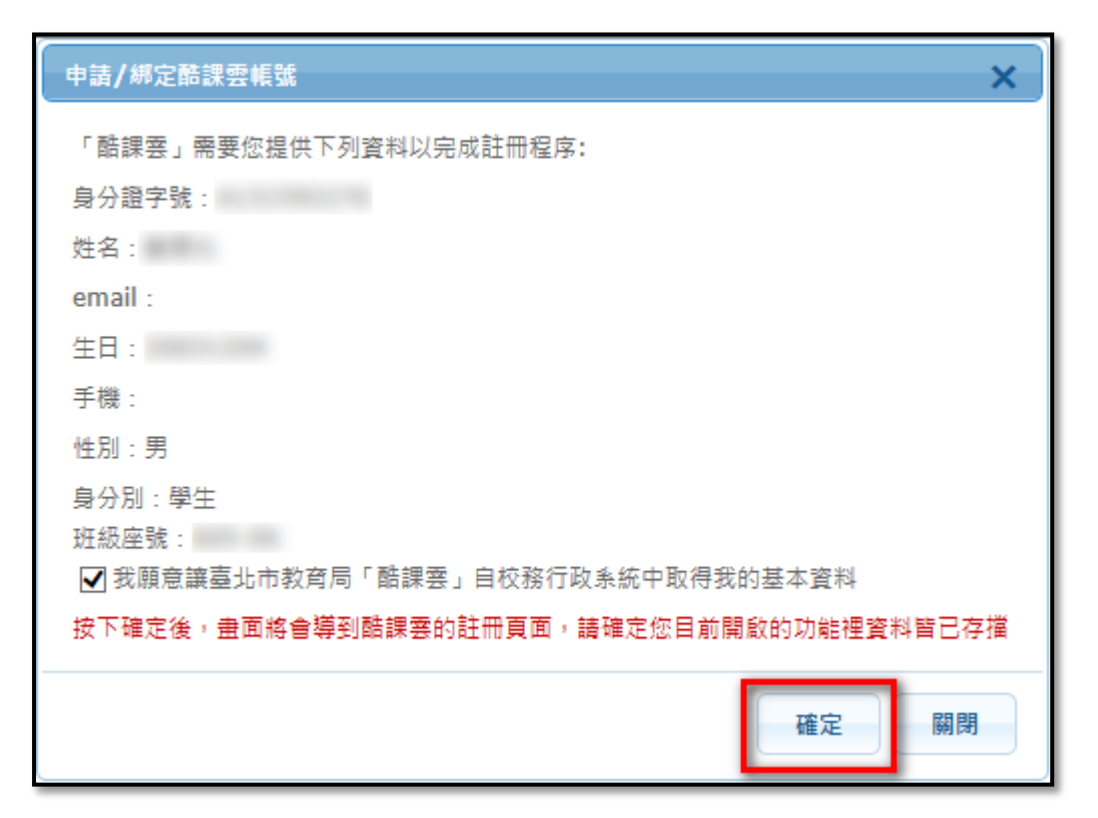

8. 申請送出後會到註冊的畫面,請填寫您的 Email 帳號,這個 Email 就會成為您的 OpenID 帳號,接著訂定這個 OpenID 的密碼,建議與 Email 的密碼相同(比較不會忘記),電話可以不用填,接著按下一步。

| *學校      | 臺北市大安區建安國民小學 | *身分別           | 學生  |
|----------|--------------|----------------|-----|
| *Email帳號 |              | 聯絡電話           |     |
| *姓名      |              | *身分證/居留<br>證字號 |     |
| *密碼      |              | 性別             | 男 ▼ |
| *確認密碼    |              | 班級             |     |

9. 確認資料無誤後,在按一次下一步。

| 龍冊1      | ▶ 2 ▶ 8 請確認您的基本資料是否正確 ? | )             |    |
|----------|-------------------------|---------------|----|
| *學校      | 臺北市大安區建安國民小學            | *身分別          | 學生 |
| *Email帳號 | @stu.jnps.tp.edu.tw     | 聯絡電話          |    |
| *姓名      |                         | 身分證/居留證<br>京號 |    |
| *密碼      | *****                   | 生別            | 男  |
| *確認密碼    | *****                   |               |    |
|          | 上一步                     | 下一步           |    |

10. 申請資料已經送出,請至您的電子信箱收確認信。

| â@1≥2≥ <mark>3</mark>                              |
|----------------------------------------------------|
| 您的申請資料已經送出,本系統將會發送一封郵件到您Email信箱,請您按照郵件中的指示完成註冊的程序。 |
| 回到校務系統到酷課雲首頁                                       |

11. 登入您的電子信箱,打開下圖所標示的郵件。

| 郵件▼          |                              | C        | 更多▼ | 此會話群組已移至                     |
|--------------|------------------------------|----------|-----|------------------------------|
| 摄寫           |                              | 550.COOC |     | 臺北市政府教育局單一簽人服務註冊通知           |
| 收件匣 (2)      |                              |          |     |                              |
| 已加星號         |                              |          |     |                              |
| 重要郵件<br>寄件備份 |                              |          |     | Sectory (Bulleting Baseling) |
| 草稿           |                              |          |     | Anthony COMMENT ADDRESS      |
| 更多▼          |                              |          |     |                              |
|              |                              |          |     |                              |
|              | <b>使用了 0 GB</b><br><u>管理</u> |          |     |                              |

12. 點選此下圖所標示的網址來完成註冊程序。

| 臺北 | 市政府教育局單一簽入服務註冊通知 🛛 🧤 🗠 👘                                                                             |
|----|----------------------------------------------------------------------------------------------------|
| •[ | sso.cooc@mail.taipei.gov.tw<br>寄給 我 ☑                                                                |
|    | 歡迎註冊臺北市政府教育局單一簽入帳號!                                                                                  |
|    | 請點選以下連結完成您的註冊程序:                                                                                     |
|    | https://sso.tp.edu.tw/accountservice/cloudservice/async/task/id/caacd1f4-225b-4470-9669-d7d880b2dbae |
|    | 如果按下連結沒有任何作用,請將網址複製並貼入新的瀏覽器視窗中。                                                                      |
|    | 完成註冊程序後,您可以到 <u>https://sso.tp.edu.tw/登</u> 入帳戶,維護你的個人資訊。                                            |
|    | 如果您遇到問題或忘記密碼,我們會透過這個電子郵件地址與您聯絡。                                                                      |
|    | 祝您使用愉快!                                                                                              |
|    |                                                                                                    |
|    | 臺北市政府教育局數位學習教育中心敬上!                                                                                  |

13. 出現已完成註冊的視窗,請按確認。

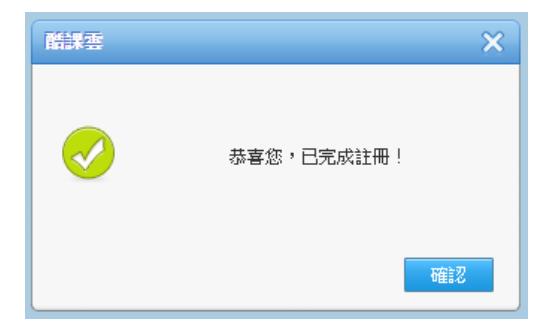

14. 註冊完成後會到單一簽入的網站。請在帳號、密碼輸入您的 OpenID 帳號和 密碼 (提醒: OpenID 帳號為您之前申請時輸入的 Email) 。

| 臺北市政府<br>教育局<br>Department of Education, Taip | ei City Government               |  |
|-----------------------------------------------|----------------------------------|--|
| <b>登入</b><br>幌號<br>密碼<br>驗證碼                  | Cr<br>ZRB1<br>登入 說明<br>註冊帳號 忘記密碼 |  |

15. 登入後會出現授權的畫面,請點選右下方的授權。

| 設定 > 個人設定 > 基本資料 |         | 甘十岁冬                                   |
|------------------|---------|----------------------------------------|
| ▼ 個人設定           |         | <b>基</b> 本員科                           |
| 相片               | *• 長號 : | @stu.jnps.tp.edu.tw                    |
| 基本資料             | 姓名:     | 881                                    |
| ▶ 帳號安全           | 性別:     | 男生 ▼                                   |
|                  | 電子郵件:   | @stu.jnps.tp.edu.tw                    |
|                  | 聯絡電話:   |                                        |
|                  | 說明:     |                                        |
|                  | [       | **您的個人資料已被糸統自動加密,若要修改資料,請填寫完整資訊。<br>儲存 |

16. 授權後,出現基本資料的畫面,請直接按儲存。

**17.** 按完儲存後會出現操作成功,代表單一簽入與 OpenID 已經都設定完成了, 即可按右上角的登出離開系統。

| 儲存   |  |
|------|--|
| 操作成功 |  |
|      |  |

18. 單一簽入與 OpenID 已經都設定完成後,請到教育部校園雲端電子郵件 (網址:mail.edu.tw),並點選台北市。

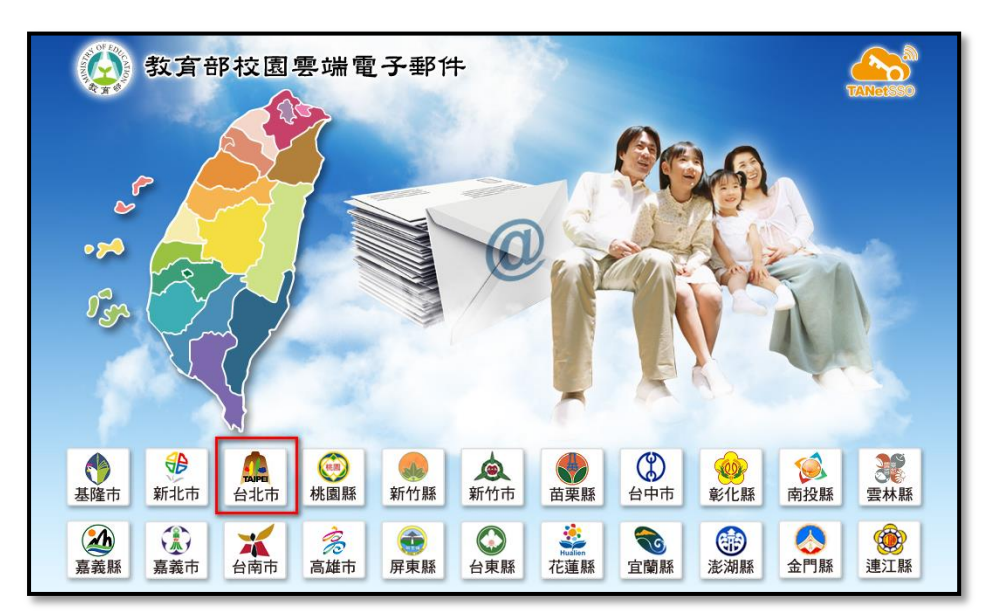

19. 輸入您之前申請的 OpenID 帳號、密碼與驗證碼。

|   | OpenID服務平臺 |                    |      |  |  |  |
|---|------------|--------------------|------|--|--|--|
|   | 要对         | 文驗證位置: mail.edu.tw |      |  |  |  |
|   | 單一簽入 Logi  | n                  |      |  |  |  |
| 1 | OpenID帳號:  |                    |      |  |  |  |
|   | 密碼:        |                    |      |  |  |  |
|   | 驗證碼:       | AVF8               | 登入   |  |  |  |
|   |            |                    | 忘記密碼 |  |  |  |
|   |            |                    |      |  |  |  |

20. 請申請一個教育部的電子信箱,建議帳號設為 jn 加上您的學號, 例如: jn990789, 然後點選註冊。

| ● 教育雲電子郵件系統                                                                                                    |  |  |  |  |  |  |  |  |  |
|----------------------------------------------------------------------------------------------------|--|--|--|--|--|--|--|--|--|
| <b>您的 OpenID 帳號</b> :<br>https://openid.tp.edu.tw/ @stu.jnps.tp.edu.tw/op.action<br>您尚未註冊教育雲電子郵件系統,請選擇您欲申請的帳號名稱。<br>帳號名稱至少必須六個字元,且申請成功後即無法更改。 |  |  |  |  |  |  |  |  |  |
| @mail.edu.tw<br>註冊 取消                                                                                                    |  |  |  |  |  |  |  |  |  |
|                                                                                                    |  |  |  |  |  |  |  |  |  |
| Copyright © Openfind Information Technology INC. All rights reserved.                                                                         |  |  |  |  |  |  |  |  |  |

21. 申請成功會進入 Email 的操作介面,請按右上角的登出即可。

|                     |  |         |      |                          |       |        | , 🖂     |                 |             | <b>ح<u>8</u> - 登出</b> ? |
|---------------------|--|---------|------|--------------------------|-------|--------|---------|-----------------|-------------|-------------------------|
| 信箱資訊                |  |         |      |                          |       |        |         |                 |             |                         |
|                     |  |         |      |                          |       |        |         |                 | 新増看版        | 兩行排版(左大) ▼              |
| 登入資訊                |  |         |      |                          |       |        | ×       | 轉寄資訊            |             | ×                       |
| 2015/10/02 10:20:22 |  |         | 網頁登入 | 10.0                     |       |        |         | 状態              | 自動轉容Email   |                         |
|                     |  |         |      | 期看完整登入記錄                 |       | ·汉海真杆  |         | 自動轉寄 設定         |             |                         |
|                     |  |         |      |                          |       |        |         | 状態              | 過遞轉 等 Email |                         |
| 信箱容量                |  |         |      |                          |       |        | ×       | <b>没用</b> 直料    |             | 信件逓減 設定                 |
|                     |  | 雲端硬碟:   |      | 0.00 MB                  |       | 0.00   | %       |                 |             |                         |
|                     |  | 信件使用:   |      | 0.02 MB                  |       | 0.00   | %       | 八生調             |             | ×                       |
|                     |  | > 果師全間: |      | 4999.98 MB<br>5000.00 MB |       | 100.00 | %<br>%  | 無公告             |             |                         |
|                     |  | indate. |      |                          |       |        |         |                 |             |                         |
| 信件匣容訊               |  |         |      |                          |       |        | ×       | RSS即時新聞         |             | <b>Z</b> X              |
| 信件匣                 |  |         |      |                          | 未讀信件  | 遼信件數   | 容量      |                 |             |                         |
| 收信匣                 |  |         |      |                          | 1 /封  | 1 /封   | 0.02 MB | 您可對禮上方的「RSS新聞計圖 | ,依据您的個人要求:  | 白行環探新聞來                 |
| 送信匣                 |  |         |      |                          | 0 /封  | 0/封    | 0.00 MB |                 | 源•          |                         |
| 基稿匣                 |  |         |      |                          | 0 / 封 | 0 /封   | 0.00 MB |                 |             |                         |
| 回收篇 [清空]            |  |         |      |                          | 0/封   | 0/封    | 0.00 MB |                 |             |                         |
| 廣告信匣 [清空]           |  |         |      |                          | 0/封   | 0/封    | 0.00 MB |                 |             |                         |
| 信箱資訊總計              |  |         |      |                          | 1 /封  | 1 /封   | 0.02 MB |                 |             |                         |
|                     |  |         |      |                          |       |        |         |                 |             |                         |

- 22. 恭喜你~登出教育部校園雲端電子信箱後,即完成所有程序!
- 23. 您可以利用你的 OpenID 登入並使用以下的服務:
  - ◆ 臺北市酷課雲: http://cooc.tp.edu.tw/
  - ◆ 臺北市政府教育局 104 年度線上資料庫知識管理平臺:
    http://onlinedb.zlsh.tp.edu.tw/tpebook/
  - ◆ 教育部教育雲(有豐富的線上資源): http://cloud.edu.tw/
  - ◆ 教育部校園雲端電子郵件:http://mail.edu.tw/